### **GUÍA RÁPIDA REVISTA AKDMY**

Descripción: Esta publicación periódica nace en nuestra institución hermana Fundación Área Andina en Colombia, a partir de la octava edición se vuelve una revista en la cual participa la Universidad San Marcos en Costa Rica, así como la Universidad del Istmo en Panamá.

Enlace de uso:

Revista Akdmy Areandina

### PASOS PARA UTILIZAR LA PLATAFORMA DBLP DE LA REVISTA AKDMY

Paso #1. Ingrese a la página principal de la publicación periódica.

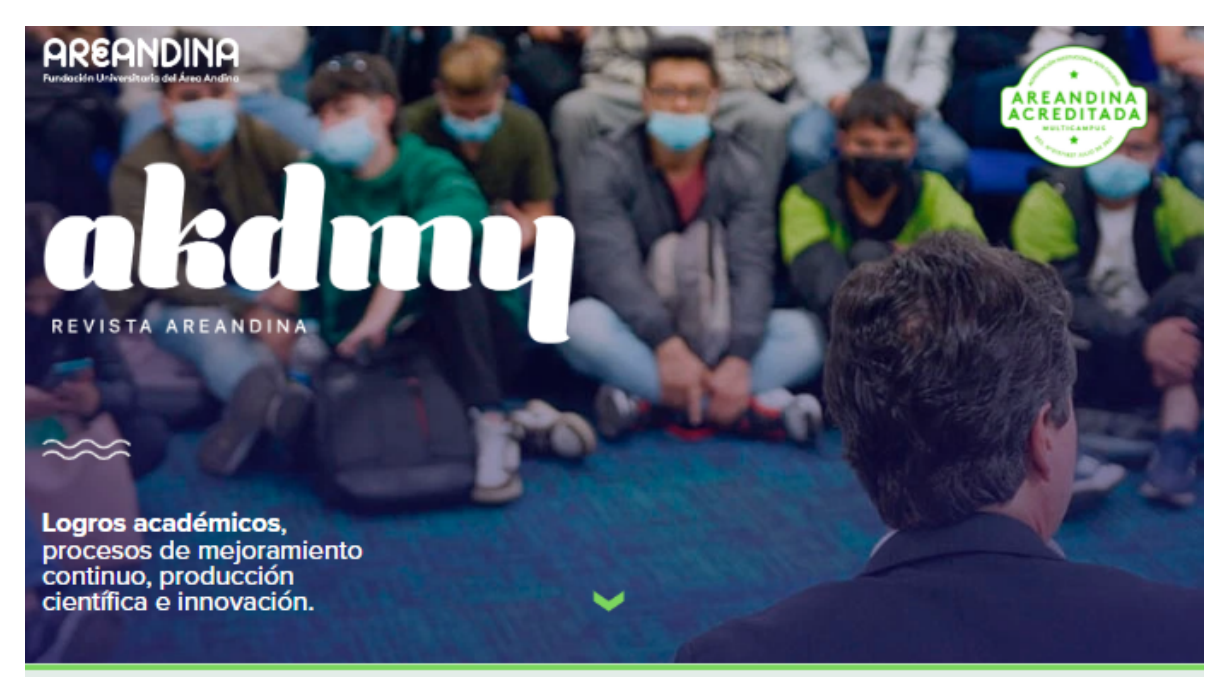

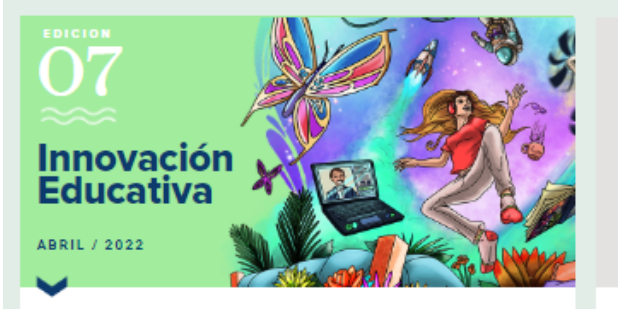

Para fomentar el aprendizaje significativo "El docente debe convertirse en un mentor, un facilitador y propulsor del proyecto de vida de los estudiantes, generando consciencia entre sus aspiraciones y su camino formativo...

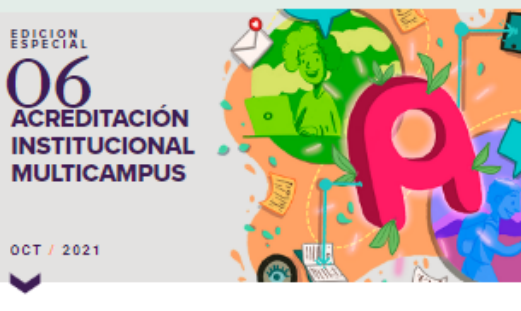

Se ha demostrado que la Institución Fundación Universitaria del Areandina, con lugar de desarrollo en Bogotá y Pereira ha logrado niveles de calidad suficientes...<br/>br/> Paso #2. En la interfaz principal se logra visualizar todas las ediciones de la revista.

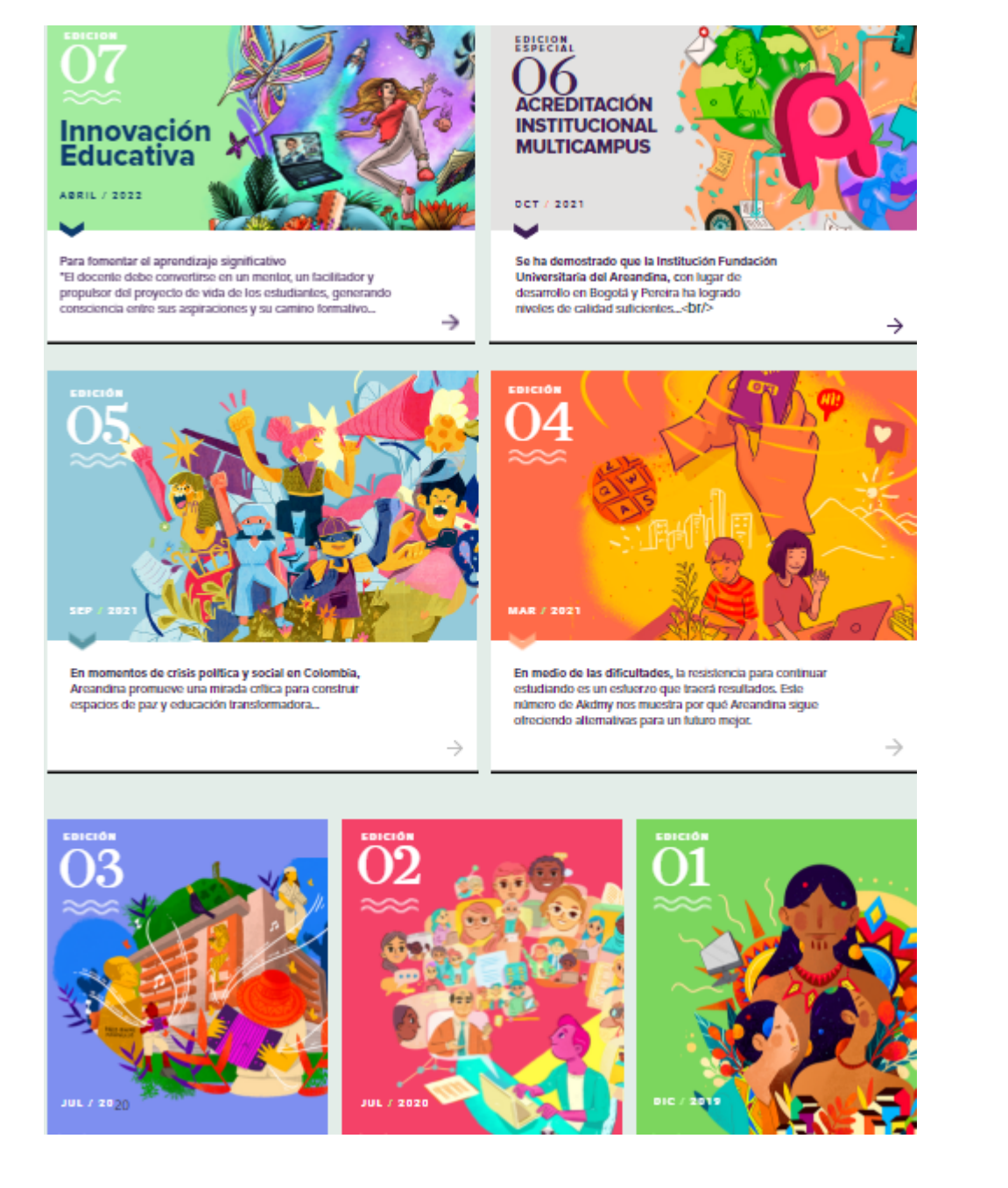

Paso #3. Para acceder una edición solamente se posiciona en la misma y da clic para abrirla.

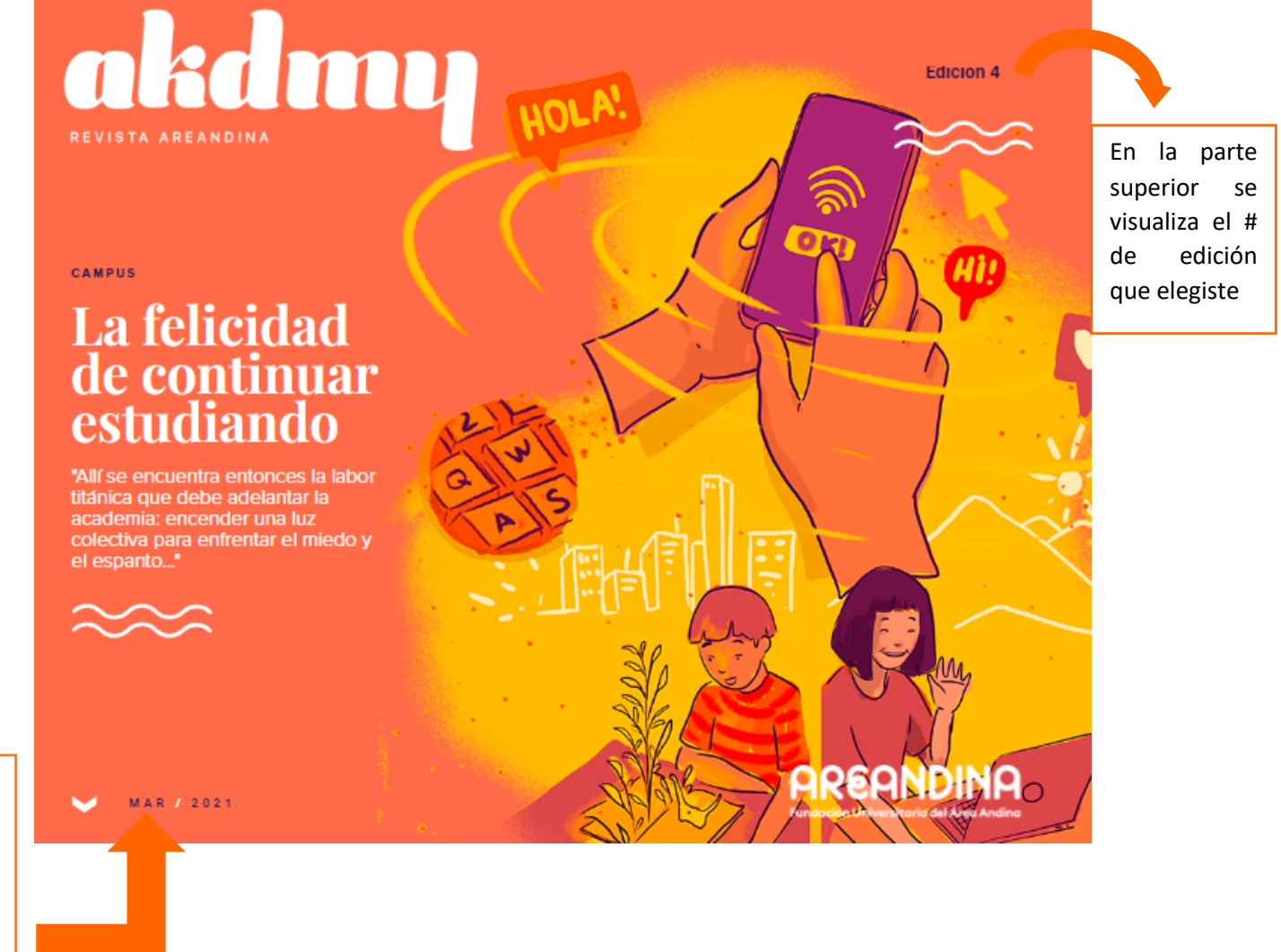

En la parte inferior se visualiza el mes y año de la publicación.

# Paso #4. Los artículos de la edición se visualizan todos en una misma interfaz, por número de páginas.

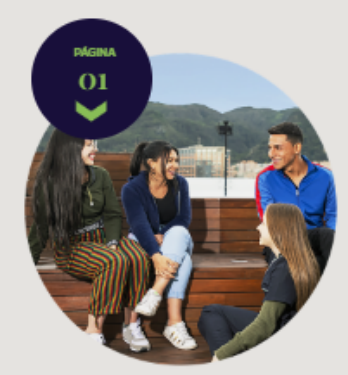

EDITORIAL

### Razones suficientes para permanecer en la academia

La educación, la academia entendida no como un oficio sino como una opción ética frente a la vida... Leer más.

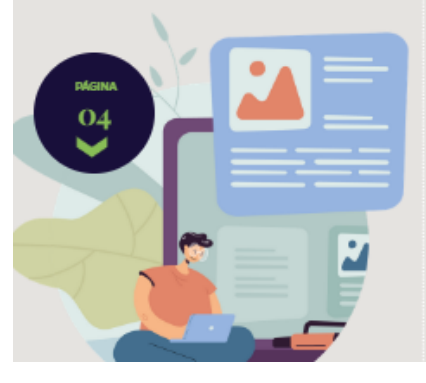

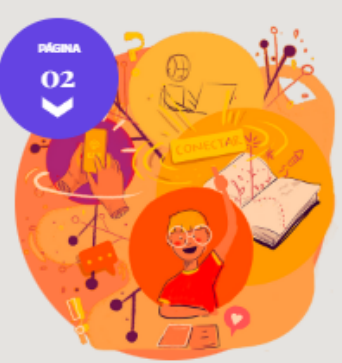

CAMPUS

## Importancia de la educación superior

El bate sobre la importancia de la ed ación superior retoma fuerza en tie pos de pandemia al verla como un ulo universitario... Leer más.

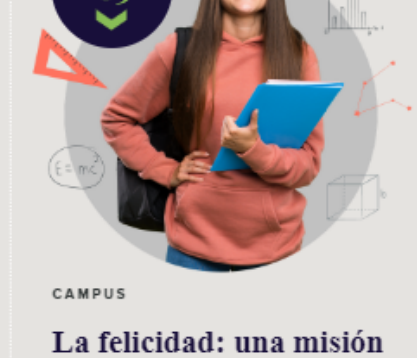

Puede que la conexión entre educación y

felicidad a veces no sea muy evidente,

no siempre se ha pensado que podríamos asistir a la escuela... Leer más.

de importancia

institucional

Número de página de ubicación del artículo.

# 

Título y texto inicial del documento.

Paso #5. Para leer el artículo de su interés solamente se posiciona en la imagen de este o bien le da clic en leer más y de inmediato puede visualizar el texto.

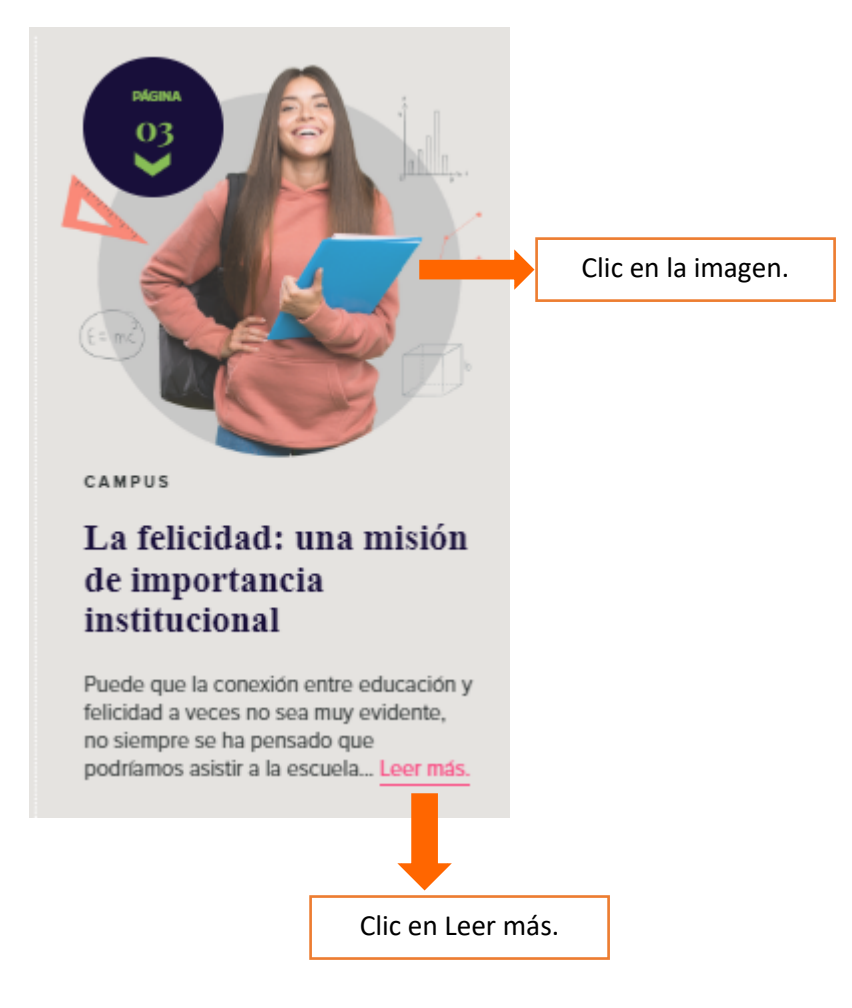

### Paso #6. Leer el artículo.

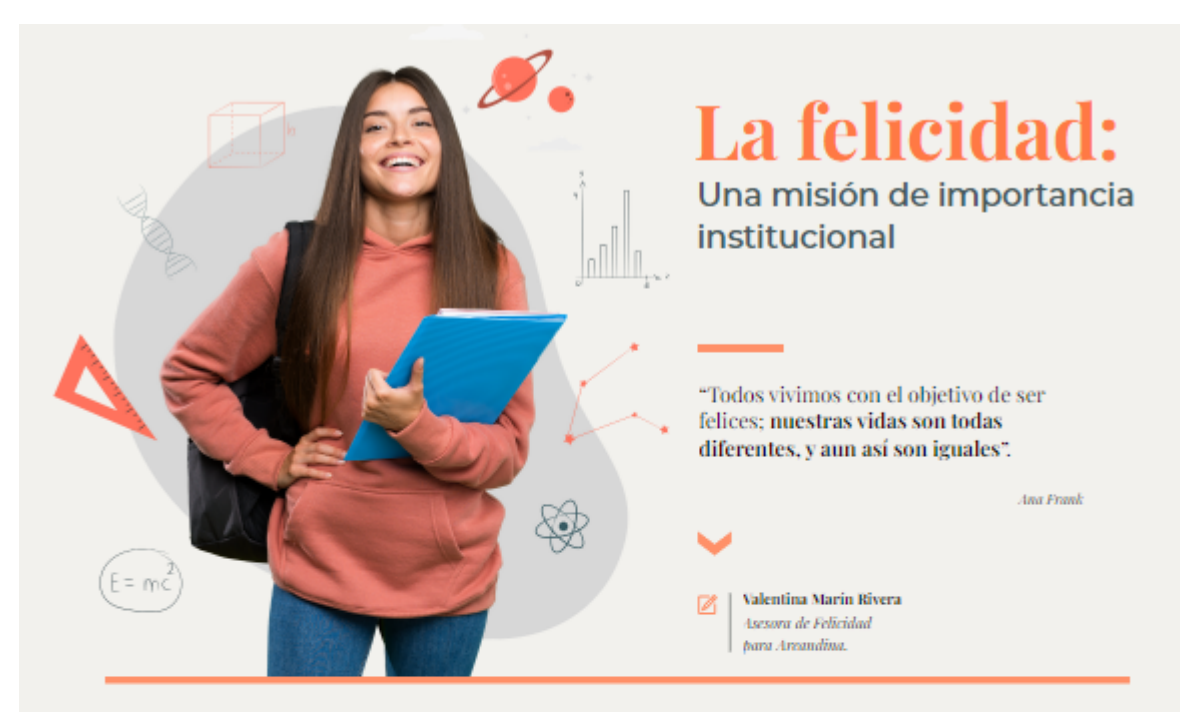

no siempre se ha pensado que podriamos asistir a la escuela o a la universidad para ser felices o para aprender a serlo, pero lo cierto es que académico, pero con miras a formar espacio formativo ideal para brindar a las servir y a transformar su entorno, personas la seguridad, la guía y las herramientas para formarse como seres que fueran. auténticos, serviciales e integrales, tomando como eje el valor de la felicidad.

servicio se cimienta en las bases

Puede que la conexión entre educación Pablo Oliveros Marmolejo a la cabeza, se rico, profundo y, más importante aún, y felicidad a veces no sea muy evidente, pensó en una visión humanista, que formara al ser humano de una manera orgánica e integral, promoviendo siempre la excelencia y el progreso dentro de la educación encontramos el buenos seres humanos, dispuestos a dejando huellas positivas a donde guiera pandemia de la COVID-19, gue en menos

> Enmarcamos la visión de felicidad bajo nuestro nodo del Sello Transformador de importante para nuestra vida. Desde Ética del cuidado y el buen vivir, pues es este lugar fortalecemos nuestro felicidad como un estilo de vida; por ando, co nioneo on cor falir, hacor falir u

uno para el cual nos podemos entrenar con el fin de esculpir nuestra mejor versión y florecer como seres humanos.

Esta misión no es en vano, más ahora que estamos atravesando una de las mayores crisis de nuestra era con la de un año ha transformado nuestra manera de vivir y nos ha llevado a replantearnos aquello que es realmente La misión institucional de la felicidad y el el ser consciente y ético quien escoge la compromiso de brindar las herramientas de vida necesarias para que nuestros

Paso #7. Para volver a la interfaz principal de la edición consultada al final del artículo puedes dar clic en logotipo de la revista y de esta manera volver a ver todos los artículos.

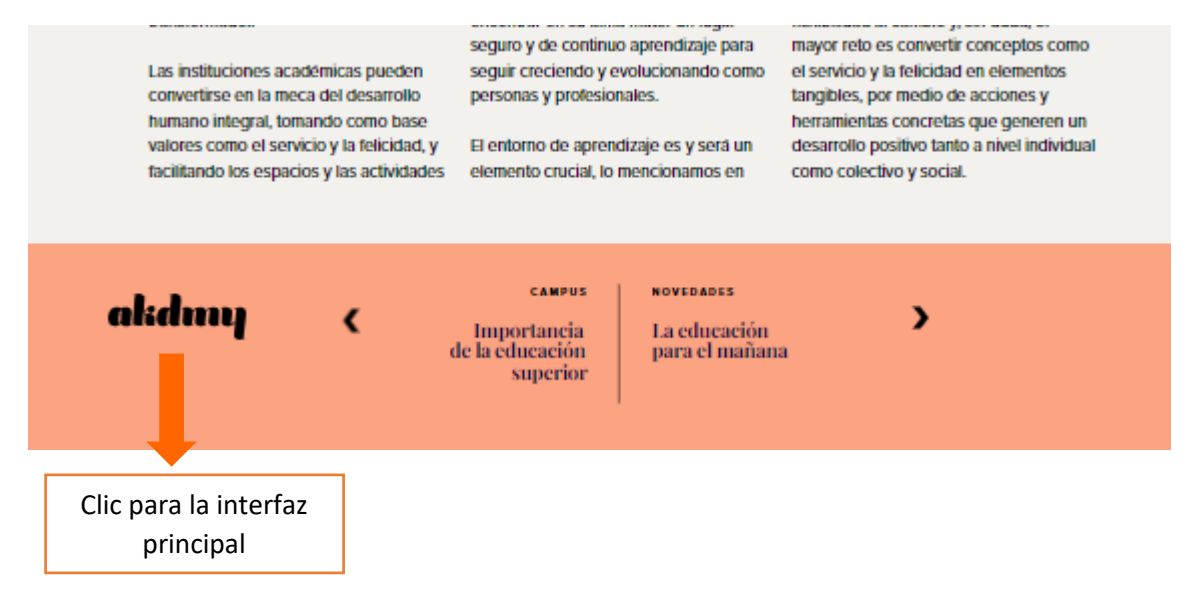